## アクシスのオンライン利用マニュアル 無料体験編(2020.4.13)

## 1. 準備

お手持ちのスマートフォン (PC、タブレットからもアクセス可です)からアクシスご指名ラウンジをご利用いた だくには、まず以下の4つの条件を満たすことが必要です。

1) google アカウントがある (xx @google.com などのアドレスを持っている)。→ない場合は簡単に作れますので 作成お願いします。

2) google カレンダーがインストールされている。

(Android の場合は Play ストアから、iPhone の場合は App store より無料でダウンロードできます)

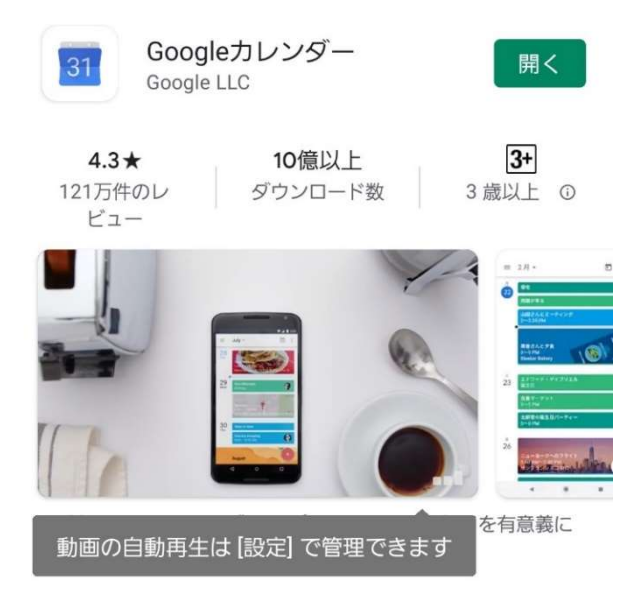

3) ハングアウト Meet がインストールされている。

(Android の場合は Play ストアから、iPhone の場合は App store より無料でダウンロードできます) 「ハングアウト」というアプリを探し、ダウンロードしてください。

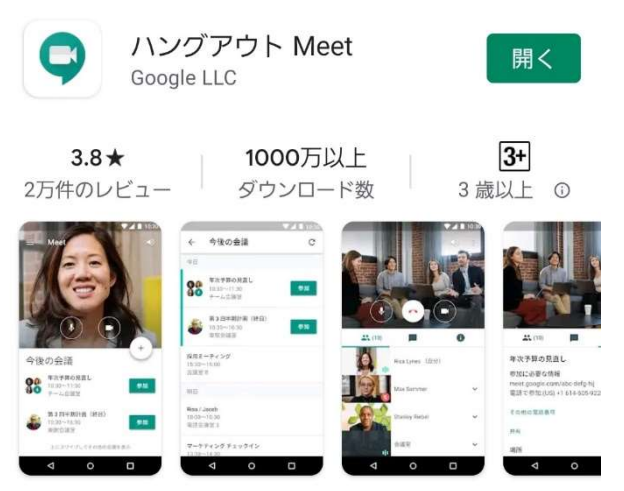

ハングアウトを利用した高品質のビデオ会議を G Suite で簡単 に行えます 1) アクシス無料体験の予約ページ

http://www.kk-axis.org/reserve/

からご利用したい日時の候補を手順に従って入れてください。その際に、トップページお知らせと無料体験予約 ページにアップされているスケジュール表をご覧になり、アクシス開室日(プログラムが設定されている日)の 中から、必ず第三候補日までお選びください。

2) オンラインでご利用の場合には、招待メールを確実に受け取れる google のメールアドレスでお申込みください。

3) 「ご連絡・ご要望・お問い合わせなど」欄にオンラインでの利用を希望、と明記して送信してください。

4)3 営業日以内にアクシスよりご予約の確認メール(当日必要な資料を添付)、予約サイトの自動送信メール、 および google カレンダーからのハングアウト会議への「招待メール」の3 通が送られますので必ずご確認くだ さい。もし、3 営業日を過ぎても返信がない場合は、お手数ですが、contact@kk-axis.org または04-7197-6238 までお問合せください。

5) ハングアウト会議のタイトルは「無料体験ラウンジ(△△様)」のように表記されます。 この招待メールを当日までに必ず開き、「会議に参加する」という部分の「はい」をクリック・タップしてください。これで、オンライン無料体験のご予約完了です。

6)予約の時間になったら Meet のアプリを開きます。すると「無料体験ラウンジ(△△様)」という名前の会議 が見えますので、それをタップしてください。

(安定した Wi-fi 環境で接続されることが望ましいです。イヤホンマイクがあれば接続してご利用いただいたほうが、ノイズが減ります。)

7) 無料体験を開始します。最初 20 分程度アクシスご指名ラウンジの体験をしていただき、その後アクシスのシ ステムの説明をさせていただきます。

8) 終了時は Meet の受話器のマークをタップするだけで OK です。

お問合せ先:子育て科学アクシス メール contact@kk-axis.org 電話・FAX 04-7197-6238

よろしくお願いいたします。